PMA Prozeß- und Maschinen-Automation GmbH

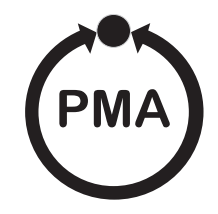

# Modulares Reglersystem KS vario

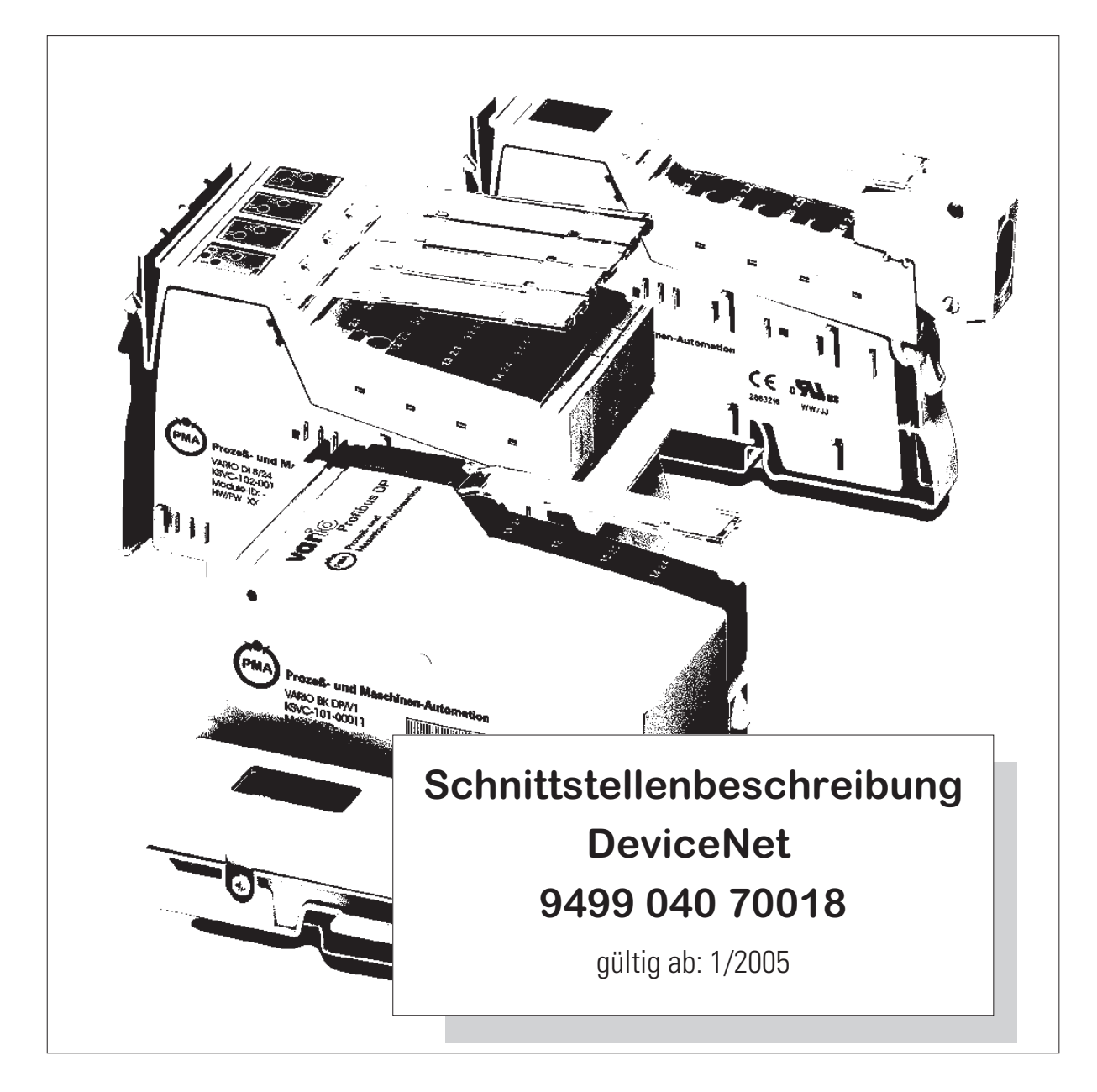

BlueControl ® ist ein eingetragenes Warenzeichen der PMA Prozeß- und Maschinen-Automation GmbH

© PMA Prozeß- und Maschinen-Automation GmbH -Printed in Germany Alle Rechte vorbehalten. Ohne vorhergehende schriftliche Genehmigung ist der Nachdruck oder die auszugsweise fotomechanische oder anderweitige Wiedergabe diese Dokumentes nicht gestattet.

> Dies ist eine Publikation von PMA Prozeß- und Maschinen Automation Postfach 310229 D-34058 Kassel Germany

# Inhalt

| 1. | Allgem  | eines                                                                          |
|----|---------|--------------------------------------------------------------------------------|
| 2. | Hinwei  | se zum Betrieb                                                                 |
|    | 2.1.    | Anschluss der Schnittstelle, Bedeutung der Anzeige-LEDs am Buskoppler 6        |
|    | 2.2.    | Forcing                                                                        |
|    | 2.3.    | Fail-Safe                                                                      |
| 3. | Kommu   | nikation über DeviceNet                                                        |
|    | 3.1.    | Grundeinstellungen für DeviceNet Kommunikation im                              |
|    |         | Engineering Tool "BlueControl"                                                 |
|    | 3.2.    | Definition der zu übertragenden Daten im Engineering Tool "BlueControl" 9      |
|    | 3.3.    | Aufbau des Daten-Caches im KS vario                                            |
|    | 3.4.    | Beispiel                                                                       |
|    | 3.5.    | Kommunikation mit der Steuerung, am Beispiel Rockwell mit RSNetWorx 13         |
|    |         | 3.5.1 EDS-Installation und Netzwerkkonfiguration mit RSNetWorx                 |
|    |         | 3.5.2 Beispiel: Ablauf der DeviceNet Kommunikation (Steuerung <> KS vario). 19 |
|    | 3.6.    | Parameterzugriff auf Daten des KS vario unter RSNetWorx                        |
| 4. | KS vari | o DeviceNet "Objektverzeichnis"                                                |

### 1

# Allgemeines

Das modulare Reglersystem KS vario erlaubt den Anschluss von verschiedenen Feldbusschnittstellen. Hierzu wird der jeweilige Buskoppler als Kopfstation für ein Reglersystem benutzt.

Über einen dieser Buskoppler wird über eine frontseitige Schnittstelle 9-poliger SUB-D-Stecker das DeviceNet-Protokoll unterstützt. Hierüber wird eine Übertragung aller Prozeß-, Parameter- und Konfigurationsdaten ermöglicht. Diese Kommunikationsschnittstelle ermöglicht Verbindungen zu übergeordneten Steuerungen, Visualisierungstools etc..

Eine weitere, standardmäßig immer vorhandene Schnittstelle befindet sich auf den Reglerbausteinen KS vario. Diese vollwertige RS232 Schnittstelle dient dem Anschluß des 'BlueControl'-Tools, das auf einem PC abläuft.

- CAN Physical<br/>LayerEs gibt eine Reihe von genormten Standards bezüglich des CAN Physical Layers. Der wichtigste für allgemeine<br/>Anwendungen ist der "CAN High-Speed Standard ISO 11898-2". Die nachfolgenden Empfehlungen basieren primär auf<br/>diesem Standard und gelten unabhängig vom verwendeten CAN-Protokoll (CANopen / DeviceNet).
- ISO 118982Ein ISO 11898-2 konformer Knoten besteht aus einem μC mit CAN-Controller (evtl. auch integriert), der über Rx- und<br/>Tx-Line mit einem CAN-Transceiver verbunden ist. Der Transceiver wiederum ist mit den differentiellen CAN-H und<br/>CAN-L Leitungen am CAN-Bus angeschlossen. Dieser (Transceiver-) Anschluß ist beim KS vario galvanisch getrennt<br/>ausgeführt.

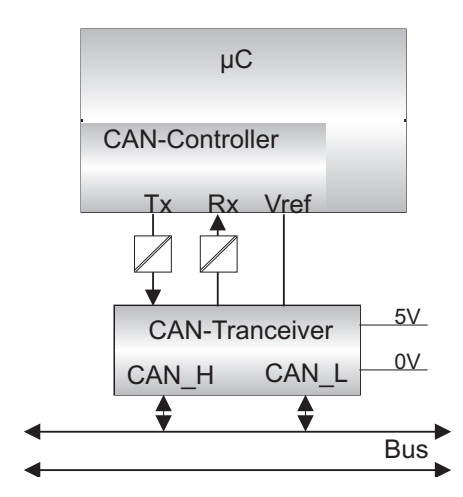

Die nominellen CAN-Buspegel werden beim CAN-Bus mit "Recessive" (nominelle Spannung von 2,5V für CAN-H und CAN-L) und "Dominant" (nominell 3,5V für CAN-H und 1,5V für CAN-L) bezeichnet.

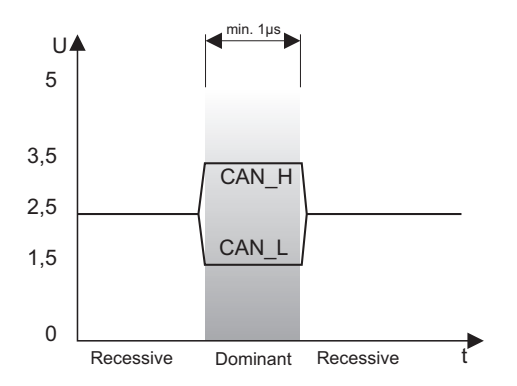

Baudraten,BuslängenDie maximale, nutzbare Buslänge in einem CAN-Netzwerk wird durch eine Vielzahl von Einflüssen bestimmt, vor allem durch die folgenden physikalischen Effekte:

- Verzögerungszeiten der angeschlossenen Bus-Knoten (mit/ohne Opto-Koppler) und Verzögerungszeit des Bus-Kabels (propagation delays)
- Unterschiedliche Abtastzeitpunkte innerhalb einer CAN-Bit-Zelle, bedingt durch Oszillatortoleranzen der einzelnen Bus-Knoten
- Signal-Amplituden Dämpfung, bedingt durch den ohmschen Widerstand des Bus-Kabels und den Eingangs-Widerständen der Bus-Knoten

Die im folgenden aufgeführten praktischen Buslängen können bei Verwendung von ISO 11898-2 konformen Transceivern mit Standard Buskabeln erreicht werden.

#### Einstellbare Baudraten

| Baudrate | Buslänge | Nominelle Bit-Time |
|----------|----------|--------------------|
| 500 kBd  | 100m     | 2 µs               |
| 250 KBd  | 200m     | 4 μs               |
| 125 KBd  | 500 m    | 8 µs               |
|          |          | •                  |

Weitere Hinweise zu den Buslängen können auch den Standards CiA []DS-102F] (CANopen) bzw. den ODVA "DeviceNet Specifications Volume 1, Release 2.0", speziell Appendix A und B entnommen werden.

Kabelparameter ISO 11898-2 definiert einige DC- bzw. AC-Parameter für die in CAN-Bus Netzwerken einsetzbaren Kabel (typischerweise kommen paarweise verdrillte Kabel mit definierten elektrischen Eigenschaften zum Einsatz). Die wichtigen AC Parameter sind 120 Ohm Kabelimpedanz und eine nominelle "propagation delay" von 5 ns/m ! Empfehlungen für die zu verwendenen Buskabel und Abschlußwiderstände können der folgenden Tabelle entnommen werden:

| Bus-Länge                         | Buskabel (Z: 120 C  | )hm, tp: 5ns/m)  | Abschluß-      | Max. Bit-Rate |
|-----------------------------------|---------------------|------------------|----------------|---------------|
|                                   | Spez.<br>Widerstand | Kabelquerschnitt | widerstand     |               |
| 0 40 m 70 m0hm/m 0,25mm , 0,34mm0 |                     | 0,25mm , 0,34mm0 | 124 Ohm, 1%    | 1 MBd         |
|                                   |                     | AWG 23, AWG 22   |                | @ 40m         |
| 40 m 300 m                        | <60 m0hm/m          | 0,34mm0 , 0,6mm0 | 127 Ohm, 1% *) | > 500 kBd     |
|                                   |                     | AWG 22, AWG 20   |                | @ 40m         |
| 300 m 600 m                       | <40 m0hm/m          | 0,5mm0 , 0,6mm0  | 127 Ohm, 1% *) | > 100 kBd     |
|                                   |                     | AWG 20           |                | @ 40m         |
| 600 m 1 km                        | <26 mOhm/m          | 0,75mm0 , 0,8mm0 | 127 Ohm, 1% *) | > 50 kBd      |
|                                   |                     | AWG 18           |                | @ 40m         |

\*) Bei großen Kabellängen ist ein höherer Wert für den Abschlußwiderstand (150.. 300 Ohm) hilfreich, zur Reduzierung der Dämpfung.

Weitere Empfehlungen für CAN Netzwerke (speziell auch mit großer Ausdehnung):

- galv. Trennungen sind notwendig bei großen Längen (z.B. bei 400m Buskabel)
- separate Ground-Leitung ist sinnvoll
- der Spannungseinbruch (Potentialdifferenz) zwischen den Ground-Potentialen der Transceiver sollte gering sein (kleiner 2V). Einspeisung des Netzteils evtl. in der Mitte des Kabels)
- der Gesamt-Eingangswiderstand der Bus-Knoten sollte > 500 Ohm sein
- evtl. notwendige Stichleitungen sollten so kurz wie möglich sein, um Reflektionen zu vermeiden/verringern, z.B. <6m @ 500kBd (DeviceNet), bei höheren Baudraten < 1m !

Weitergehende Informationen sind bei der ODVA (DeviceNet), dem CiA (CANopen), den diversen Chip-Herstellern und im Internet zu bekommen.

# 2.

# Hinweise zum Betrieb

### **2**.1.

# Anschluss der Schnittstelle, Bedeutung der Anzeige-LEDs am Buskoppler

Für den Betrieb des KS vario ist eine EDS-Datei (Electronic Data Sheet) notwendig. Herunterzuladen unter: http://www.pma-online.de/ (unter Software ->EDS-Dateien für KS vario)

Belegung Sub-D

| Kontakt | Signal     |
|---------|------------|
| 1       | frei       |
| 2       | CAN-L      |
| 3       | CAN-Ground |
| 4       | frei       |
| 5       | frei       |
| 6       | CAN-Ground |
| 7       | CAN-H      |
| 8       | frei       |

Der Anschluss erfolgt über einen 9-poligen Sub-D Stecker.

6

7

8

q

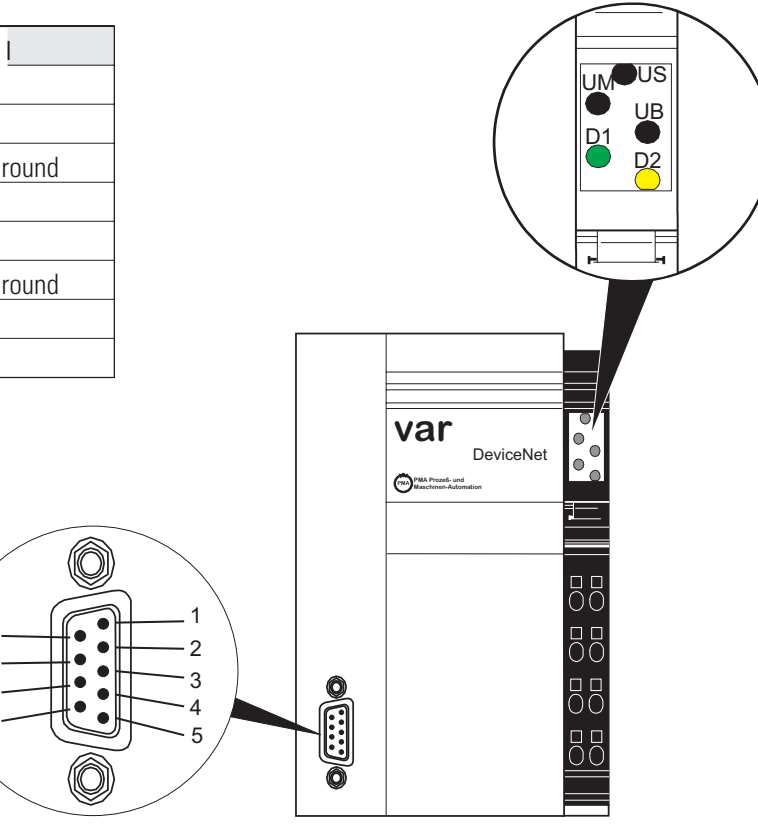

Abbildung: Buskoppler

### LEDs

| LED-Nr. | LED-Farbe | Funktion                                           |
|---------|-----------|----------------------------------------------------|
| US      | grün      | Segmentspannung 24V vorhanden                      |
| UM      | grün      | Haupteinspeisung 24V vorhanden (z.Zt. nicht benuzt |
| UB      | grün      | Kopplerspannung 24V, vorhanden                     |
| D1      | rot       | TxD: Blinkt wie Datenfluss "Senden"                |
| D2      | rot       | RxD: Blinkt wie Datenfluss "Empfangen"             |

Adresse, Baudrate Die Adresse und Baudrate werden über das BlueControl-Tool konfiguriert. Zum Betrieb des Tool ist ein Schnittstellenkabel an der lokalen RS232 Schnittstelle des Ksvario Reglers anzuschließen.

| 2.2.     | Forcing                                                       |                                                                                                    |
|----------|---------------------------------------------------------------|----------------------------------------------------------------------------------------------------|
| Eingänge | Alle physikalis<br>den Istwert üb                             | chen Eingänge können über DeviceNet überschrieben werden (konfigurierbar). Damit ist es z.B. möglich<br>Ier Remote I/O (z.B. vario I/O-System) zu erfassen und über den Bus vorzugeben.                            |
| Ausgänge | Bei Forcing de<br>"zero" werden<br>Wert bei.                  | r Ausgänge, ist die Einstellung der Fail-safe Funktion zu beachten. Bei eingestelltem Fail-safe - Verhalten<br>alle Ausgänge bei Busfehler oder Master-Stop auf null gesetzt, andernfalls behalten sie ihren alten |
| 2.3.     | Fail-Safe                                                     |                                                                                                    |
|          | Über die User-<br>festgelegt.<br>Busausfall<br>Bei Busausfall | Parametrierung 'Fail-safe' wird das Verhalten des Gerätes bei Busausfall bzw. 'Bus-Stop' des Masters arbeitet das Gerät nach folgenden Regeln.                                                                     |
|          | Fail-safe                                                     | Reaktion bei Busausfall oder Master-Stop                                                                                                    |
|          | Last value                                                    | Weiterarbeiten mit den zuletzt gesendeten Werten                                                                                                    |
|          |                                                               | Geforcte analoge Eingänge werden auf FAIL gesetzt                                                                                                    |
|          | zero                                                          | Geforcte analoge Eingänge werden auf FAIL 1) gesetzt                                                                                                    |

geforcte digitale Eingänge werden auf null gesetzt Geforcte Ausgänge werden auf null gesetzt

# 3. Kommunikation über DeviceNet

Der KS vario unterstützt sowohl das "Polling" von Daten wie auch den Zugriff über "explicit message". Die per Polling zu übertragenden Daten können komfortabel und wahlfrei mit Hilfe des BlueControl-Tools selektiert werden. Nach Selektion wird das Engineering in den Regler geladen und dort im Flash-Speicher unverlierbar gehalten.

## **3.1.** Grundeinstellungen für DeviceNet Kommunikation im Engineering Tool

Geräte-

In der Geräteauswahl ist die Bus-Schnittstelle auf "DeviceNet" einzustellen (ab Bedienversion 3 möglich).

| räteauswahl       |                          |                                         |
|-------------------|--------------------------|-----------------------------------------|
|                   |                          | ОК                                      |
| Grundgerat        | KS vario                 |                                         |
| Bedienversion     | 3                        | Abbrechen                               |
| Bestellnummer     | KSVC-104-10441-000       |                                         |
| Eingangsvariante  | T8/UTH (8 Eing., Thermo) | Hilfe                                   |
| Bus-Schnittstelle | DeviceNet                | • · · · · · · · · · · · · · · · · · · · |

### auswahl

Adresse, Baudrate einstellen Knotenadresse (MAC-Id) und Baudrate sind unter "Parametrierung" einzustellen:

| Parametrierung - Gerät1 |        |                         |                | _ 🗆 🗙   |
|-------------------------|--------|-------------------------|----------------|---------|
| 🗞 🖕 😼 🖓 👘 👘             |        | •                       |                |         |
| Kanal 1                 | Kürzel | Bezeichnung             | Wert           | Bereich |
|                         | IF     | Schnittstelle           |                |         |
| KS vario                |        |                         |                |         |
| Konfiguration           | Addr   | Adresse                 | 63             | 063     |
| ⊡ — i System            | bAud   | Baudrate des Feldbusses | 0: 125000 Baud | •       |
| E HL-Uberwachungen      |        |                         | 0: 125000 Baud |         |
| HL Grundgerat           |        |                         | 1: 250000 Baud |         |
| Korrektur               |        |                         | 2: 00000 Baud  |         |
| Autonicitor 2           |        |                         |                |         |
| Außenleiter 2           |        |                         |                |         |
| Gerät                   |        |                         |                |         |
|                         |        |                         |                |         |
|                         |        |                         |                |         |
| A Digitale Eingänge     |        |                         |                |         |
| 🐁 Externe TK            |        |                         |                |         |

Die zu übertragenen Busdaten (lesen/schreiben) können über die entsprechende Auswahl zusammengestellt werden. Nachfolgend ein Beispiel für kanalselektive Datenauswahl:

### **3.2.** Definition der zu übertragenden Daten im Engineering Tool "BlueControl"

Bei den Rockwell-SPSen sind max. 127 Daten für die Lese- bzw. 127 Daten für die Schreibrichtung übertragbar. Die Daten werden als Wortdaten mit 16 Bit im Fix-Point1-Format also mit einer Nachkommastelle übertragen. Zwar können im BlueControl-Tool eigentlich mehr Daten ausgewählt werden (max. 1080). Alle Daten die über die max. Anzahl von 127 hinausgehen werden jedoch nicht berücksichtigt (rot hinterlegt) und abgeschnitten.

Polling

Beliebige Prozessdaten und Parameter können mit dem BlueControl Tool im KS vario für das Polling-Verfahren selektiert werden. Diese Daten werden ständig im Cache-Speicher des KS vario aktualisiert und können dort von der SPS per "Polling" gelesen oder beschrieben werden.

Die Prozessdaten umfassen einen Datenbereich von jeweils 1080 (DeviceNet: 127) Wortdaten im Write-Cache (Schreibbereich) und Read-Cache (Lesebereich).

Im BlueControl lassen sich die zu lesenden Daten auf 2 Arten auswählen (Schreibrichtung korrespondierend):

Bis zu maximal 120 beliebige Parameter und Prozessdaten von beliebigen Kanälen zum Schreiben sowie max. 120 zum Lesen. Die Positionierung bestimmt die Reihenfolge in der Übertragung.

| Busdaten (lesen) - kolfer.bct |            |                                       |          |        | ١× |          |
|-------------------------------|------------|---------------------------------------|----------|--------|----|----------|
| 🍢 🎽 🖓 🛛 👫 🛛 💷                 | •          |                                       |          |        |    |          |
| Kapal 2                       | Kürzel     | Bezeichnung                           |          |        |    |          |
|                               | Cntr       | Regler                                |          |        |    |          |
| E-IKS vario                   |            |                                       |          |        |    |          |
| Parameter                     | C.Sta      | Reglerstatus                          |          |        |    |          |
| E System                      | Ypid       | Stellgröße                            |          |        |    |          |
| - Außenleiter 1               | X.Eff      | Effektiver Istwert                    |          |        |    |          |
| Außenleiter 2                 | SP.EF      | wirksamer Sollwert                    |          |        |    |          |
| Außenleiter 3                 | diFF       | Regelabweichung                       |          |        |    |          |
| E Gerat                       | Yman       | Manuelle Stellgrößenvorgabe           |          |        |    |          |
| - Allgemein                   | DYman      | Stellgrößenvorgabe (diff)             |          |        |    |          |
| Externe TK                    | Yinc       | Stellwert inkrement                   |          |        |    |          |
| 🖻 🦲 Kanaldaten                | YDec       | Stellwert dekrement                   |          |        |    |          |
| - Br Regler                   | P.Cha      | Die Parameter des Reglers haben sich  | geändert |        |    |          |
| - 🚰 Parametersatz 2           | T.Sta      | Status des Selbstoptimierung          |          |        |    |          |
| Eingänge                      | Tu1        | Verzugszeit Heizen                    |          |        |    |          |
| - 🗗 Sollwert                  | Vmax1      | Änderungsgeschwindigkeit Heizen       |          |        |    |          |
| 📑 Grenzwerte                  | Kp1        | Prozeßverstärkung Heizen              |          |        |    |          |
| 🖻 🚞 Signale                   | Msq1       | Ergebnis der Selbstoptimierung Heizen |          |        |    |          |
| 🚊 🧰 System                    | Tu2        | Verzugszeit Kühlen                    |          |        |    |          |
|                               | Vmav2      | Änderungsgeschwindigkeit Kühlen       |          |        |    | <b>•</b> |
| 🖻 🧰 Ausgänge                  | +== × +    | 4                                     |          |        |    |          |
| - 🗗 Status digital            |            |                                       |          |        |    |          |
| - 🚰 Status analog             | Nr. Kürzel | Bezeichnung                           | Kanal    | Offset |    |          |
| - 📴 Heizstrom                 | 1 X.Eff    | Effektiver Istwert                    | 1        | 0      |    |          |
| Forcing digital               | 2 Ypid     | Stellgröße                            | 1        | 1      |    |          |
| Forcing analog                | 3 Pb1      | Proportionalbereich 1 [phys]          | 1        | 2      |    |          |
| 😑 🧰 Gerät                     | 4 Pb2      | Proportionalbereich 2 [phys]          | 1        | 3      |    |          |
| - 🗗 Gerät                     | 5 ti1      | Nachstellzeit 1 [s]                   | 1        | 4      |    |          |
| - P+ Alarme                   | 6 td1      | Vorhaltezeit 1 [s]                    | 1        | 5      |    |          |
| 🖃 🧰 Kanaldaten                | 7 X.Eff    | Effektiver Istwert                    | 2        | 6      |    |          |
| - P* Regler                   | 8 Ypid     | Stellgröße                            | 2        | 7      |    |          |
|                               | 9 Pb1      | Proportionalbereich 1 [phys]          | 2        | 8      |    |          |
|                               | 10 Pb2     | Proportionalbereich 2 [phys]          | 2        | 9      |    |          |
| - B* Sollwert                 | 11 61      | Nachstellzeit 1 [s]                   | 2        | 10     |    |          |
| Grenzwerte                    | 12 td1     | Vorhaltezeit 1 [s]                    | 2        | 11     |    |          |
|                               | 13         |                                       |          |        |    |          |
|                               | 14         |                                       |          |        |    |          |
|                               | 15         |                                       |          |        |    |          |
|                               | 16         |                                       |          |        |    |          |
|                               | 17         |                                       |          |        |    |          |
|                               | 18         |                                       |          |        |    |          |
|                               | 19         |                                       |          |        |    |          |
|                               | 20         |                                       |          |        |    |          |
|                               | 21         |                                       |          |        |    | -        |
|                               |            |                                       |          |        |    |          |

Zusätzlich oder alternativ können - für alle Kanäle gemeinsam - bis zu jeweils 32 beliebige Parameter und Prozessdaten ausgewählt werden. So können mit der Auswahl einer Date z.B. die Istwerte von allen Kanälen (max. 30) übertragen werden. Ingesamt können somit bis zu 960 Schreib- und 960 Lesedaten definiert werden (32 Daten x 30 Kanäle). Beim DeviceNet werden diese Daten auf insgesamt 127 je Richtung begrenzt.

| 📕 Busdaten (alle Kanäle lesen) - koffer.bct |              |                                       |          |                  | _ |          |
|---------------------------------------------|--------------|---------------------------------------|----------|------------------|---|----------|
| 🌯 🎭 🎭 💺 🖆 Busdaten (alle Kanäle le          | sen) 💌       |                                       |          |                  |   |          |
| Kanal 2                                     | Kürzel       | Bezeichnung                           |          |                  |   |          |
|                                             | Cntr         | Regler                                |          |                  |   |          |
| E-I KS vario                                |              |                                       |          |                  |   |          |
| - Parameter                                 | C.Sta        | Reglerstatus                          |          |                  |   |          |
| - Kanaidaten                                | Ypid         | Stellgröße                            |          |                  |   |          |
| Brit December 2                             | X.Eff        | Effektiver Istwert                    |          |                  |   |          |
| Bat Cingings                                | SP.EF        | wirksamer Sollwert                    |          |                  |   |          |
| Bet Collwort                                | diFF         | Hegelabweichung                       | _        |                  |   |          |
| Bet Granzworth                              | Yman         | Manuelle Stellgroßenvorgabe           | _        |                  |   |          |
|                                             | UYman        | Stellgroßenvorgabe (diff)             | _        |                  |   |          |
| - Ganaldatan                                | Tinc         | Stellwert inkrement                   | _        |                  |   |          |
| Bet Beder                                   | TDec         | Stellwert dekrement                   | 21.1.1   |                  |   |          |
| Bet Fingange                                | P.Uha        | Die Parameter des Heglers haben sich  | geandert |                  |   |          |
| Bet Look                                    | 1.5ta        | Status des Selbstoptimierung          |          |                  |   |          |
| Bet Sollwert                                | Tur          | Verzugszeit Heizen                    |          |                  |   |          |
| Bet Grenzwerte                              | Vmaxi<br>K-1 | Anderungsgeschwindigkeit Heizen       | _        |                  |   |          |
| E dicitatione                               | NPI<br>Must  | Prozeisverstarkung Heizen             | _        |                  |   |          |
|                                             | Msg1         | Ligeonis der Selostoptimierung Heizen | _        |                  |   |          |
|                                             | 1uz<br>Mazu2 | Änderungsgeschwindigkeit Killelen     | _        |                  |   | -        |
|                                             | - 3/ B       |                                       |          |                  |   |          |
|                                             | 1.10 ~ 10    |                                       |          |                  |   |          |
|                                             | Nr. Kürzel   | Bezeichnung                           | Kanal    | Offset           |   |          |
|                                             | 1 X.Eff      | Effektiver Istwert                    | 130      | 12, 18, 24,, 186 |   |          |
|                                             | 2 Ypid       | Stellgröße                            | 130      | 13, 19, 25,, 187 |   |          |
|                                             | 3 Pb1        | Proportionalbereich 1 [phys]          | 130      | 14, 20, 26,, 188 |   |          |
|                                             | 4 Pb2        | Proportionalbereich 2 [phys]          | 130      | 15, 21, 27,, 189 |   |          |
|                                             | 5 ti1        | Nachstellzeit 1 [s]                   | 130      | 16, 22, 28,, 190 |   |          |
|                                             | 6 td1        | Vorhaltezeit 1 [s]                    | 130      | 17, 23, 29,, 191 |   |          |
|                                             | 7            |                                       |          |                  |   |          |
|                                             | 8            |                                       |          |                  |   |          |
|                                             | 9            |                                       |          |                  |   |          |
|                                             | 10           |                                       |          |                  |   |          |
|                                             | 11           |                                       |          |                  |   |          |
|                                             | 12           |                                       |          |                  | _ |          |
|                                             | 13           |                                       |          |                  | _ |          |
|                                             | 14           |                                       |          |                  | _ |          |
|                                             | 15           |                                       |          |                  | _ |          |
|                                             | 16           |                                       |          |                  |   |          |
|                                             | 17           |                                       |          |                  |   |          |
|                                             | 18           |                                       |          |                  |   |          |
|                                             | 19           |                                       |          |                  |   |          |
|                                             | 20           |                                       |          |                  |   |          |
|                                             | 1 211        |                                       |          |                  |   | <u> </u> |

Diese ausgewählten Daten stehen im Cache-Speicher des KS vario in der im BlueControl definierten Reihenfolge zur Verfügung. Die jeweiligen Indizes bzw. Offsets der einzelnen Daten werden über das BlueControl-Tool angezeigt bzw. können ausgedruckt werden.

# Aufbau des Daten-Caches im KS vario

Die Prozessdaten umfassen einen Datenbereich von jeweils 1080 Wortdaten im Write-Cache (Schreibbereich) und Read-Cache (Lesebereich).

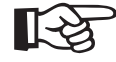

3.3.

Da die Rockwell-SPSen nur max. 127 Datenworte je Richtung akzeptieren, werden alle darüberhinaus mit BlueControl-Tool selektierten Daten nicht berücksichtigt (rot hinterlegt) bzw. abgeschnitten!

### Layout des Daten-Cache:

| ndex Read-Cache | Inhalt                                                                                                    |
|-----------------|----------------------------------------------------------------------------------------------------|
| 1               | beliebige Daten von beliebigen Kanälen                                                                                |
| bis max.120     |                                                                                                    |
| ab max. 121     | Ausgewählte Daten (für alle Kanäle identisch):<br>alle Daten Kanal 1<br>alle Daten Kanal 2<br><br>alle Daten Kanal 30 |
| bis max. 127    |                                                                                                    |

| Index Write-Cache | Inhalt                                                                                                    |
|-------------------|----------------------------------------------------------------------------------------------------|
| 1                 | beliebige Daten von beliebigen Kanälen                                                                                |
| bis max.120       |                                                                                                    |
| ab max. 121       | Ausgewählte Daten (für alle Kanäle identisch):<br>alle Daten Kanal 1<br>alle Daten Kanal 2<br><br>alle Daten Kanal 30 |
| bis max. 127      |                                                                                                    |

### 3.4. Beispiel

Die zu übertragenen Busdaten (lesen/schreiben) können über die entsprechende Auswahl zusammengestellt werden. Nachfolgend ein Beispiel für kanalselektive Datenauswahl:

| Kanal 1                                 | -        | Kürz   | el     |            | Bezei               | chnung           |            |        |   |
|-----------------------------------------|----------|--------|--------|------------|---------------------|------------------|------------|--------|---|
|                                         | <u> </u> | Cnt    |        |            | Regl                | er               |            |        |   |
| ⊡∎ KS vario                             |          |        |        |            |                     |                  |            |        |   |
| 🗄 🦲 Parameter                           |          | C.St   | а      |            | Regle               | rstatus          |            |        |   |
| 🖃 🛄 Signale                             |          | Ypid   |        |            | Stellg              | röße             |            |        |   |
| E System                                |          | X.Ef   |        |            | Effek               | tiver Istwert    |            |        |   |
| 🔄 🚰 Digitale E                          | ingange  | SP.E   | F      |            | wirksa              | amer Sollwert    |            |        |   |
| E Ausgange                              |          | diFF   |        |            | Rege                | labweichung      |            |        |   |
| Status di                               | gital    | Yma    | n      |            | Manu                | elle Stellgrößen | ivorgabe   |        |   |
| Bre Status ar                           | alog     | DYm    | ian    |            | Stellg              | rößenvorgabe (   | diff)      |        |   |
| Heizstron                               | 1        | Yinc   |        |            | Stellw              | ert inkrement    |            |        |   |
| Forcing digital<br>→ Bre Forcing analog |          | YDec   |        |            | Stellwert dekrement |                  |            |        |   |
|                                         |          | P.Ch   | a      |            | Die P               | arameter des R   | eglers hat | ben    |   |
| Br+ Gerät<br>Br+ Alarme                 |          | *6     | × 1    | <b>t</b> + |                     |                  |            |        |   |
| E Analdaten                             |          | Nr.    | Kürzel | Bezeic     | hnung               | L.               | Kanal      | Offset | ļ |
| Regler                                  |          | 1      | X.Eff  | Effektiv   | /er lst             | wert             | 1          | 0      |   |
| - ₽+ Eingänge                           |          | 2      | Ypid   | Stellgro   | iße                 |                  | 1          | 1      | 1 |
| - art Logik                             | · · · ·  | 3      | C.Sta  | Reglers    | status              |                  | 1          | 2      | l |
| - P+ Sollwert                           |          | 4      |        |            |                     |                  |            |        |   |
| ■ Grenzwe                               | rte      | 5      |        |            |                     |                  |            | -      |   |
|                                         |          | Б      |        |            |                     |                  |            |        |   |
|                                         |          |        |        |            |                     |                  |            | -      |   |
|                                         |          | 8      | 2      | -          |                     |                  | -          |        | - |
|                                         |          | 10     |        | -          |                     |                  |            |        |   |
|                                         |          | 11     |        |            |                     |                  |            |        |   |
|                                         |          | 12     |        |            |                     |                  | -          |        | - |
|                                         |          | 13     |        |            |                     |                  | -          |        | - |
|                                         |          | 14     |        |            |                     |                  |            |        | 1 |
|                                         |          | 1 1 17 |        | 1          |                     |                  |            |        |   |

| Busdaten (schreiben) - vario-dn- | doku   | .bct   |                             |                      | _ 0    | X |
|----------------------------------|--------|--------|-----------------------------|----------------------|--------|---|
| 💊 🖕 🖓 👘 👘 Busdaten (s            | chreit | pen)   | <b>T</b>                    |                      |        |   |
|                                  | Kürz   | el     | Bezeichnung                 |                      |        |   |
| I Kanai I                        | LO     | āl 🛛   | Logik                       |                      |        |   |
| - 🚰 Außenleiter 2 🛌              |        |        |                             |                      |        |   |
| → außenleiter 3                  | SP.5   | SP2    | Umschaltung auf SP.2        |                      |        |   |
| 🖻 🧰 Gerät                        | Y.Y.   | 2      | Umschaltung auf Y2          |                      |        |   |
| Allgemein                        | A.M    | an     | Umschaltung auf Hand        | Umschaltung auf Hand |        |   |
| Externe TK                       | C.0    | íf     | Regler ausschalten          |                      |        |   |
| E Kanaldaten                     | A.R    | es     | Error-List Reset            |                      |        |   |
| Hegler                           | Boo    | st     | Boostfunktion ein           |                      | _      |   |
| Parametersatz 2                  | P.1_   | _2     | Parametersatz Umscha        | ltung                | _      |   |
| Eingange                         | A.Si   | 9      | Zusammenfassung Ste         | uersign              | ale    |   |
| Br Sollwert                      | C.St   | euer   | Steuerwort des Reglers      | :                    |        |   |
| en Grenzwerte                    |        |        |                             |                      |        |   |
| i Sustem                         | -105   | ~      | - r                         |                      |        |   |
| - Bt Digitale Fingange           | E      | ~ .    | • •                         |                      |        |   |
|                                  | Nr.    | Kürzel | Bezeichnung                 | Kanal                | Offset |   |
| -B* Status digital               | 1      | SP     | Sollwert                    | 1                    | 0      |   |
| - B** Status analog              | 2      | Yman   | Manuelle Stellgrößenvorgabe | 1                    | 1      |   |
| - B* Heizstrom                   | 3      | A.Man  | Umschaltung auf Hand        | 1                    | 2      | 1 |
| - Forcing digital                | 4      | C.Off  | Regler ausschalten          |                      | 3      |   |
| - P* Forcing analog              | 5      |        |                             |                      |        |   |
| 🖻 🦳 Gerät                        | 6      |        |                             |                      |        |   |
| - 🗗 Gerät                        | 7      |        |                             |                      |        |   |
| - 🔐 Alarme                       | 8      |        |                             | :                    |        |   |
| 🖻 🧰 Kanaldaten                   | 9      |        |                             |                      |        |   |
| - 🗗 Regler                       | 10     |        |                             |                      |        |   |
| - 🗗 Eingänge                     | 11     |        |                             | : 3                  |        |   |
| - 📴 Logik                        | 12     |        |                             | : 3                  |        |   |
| - B+ Sollwert                    | 13     |        |                             | 1 1                  |        |   |
| Heat C                           |        |        |                             |                      |        |   |

In dem Beispiel sind 3 Lesedaten (vom KS vario zu lesen) und 4 Schreibdaten (zum KS vario zu schreiben) definiert. Die sich hieraus ergebende I/O Poll-Size muss im DeviceNet Scanner als Bytes angegeben werden:

| Edit I/O Parameters : 04, KS vario                                                                                                    | <u>? ×</u>                                                                         |
|----------------------------------------------------------------------------------------------------|------------------------------------------------------------------------------------|
| Strobed: Input Size: Use Output Bit:                                                                                                    | Change of State / Cyclic<br>Change of State C Cyclic<br>Input Size:                |
| <ul> <li>✓ Polled:</li> <li>Input Size:</li> <li>6 → Bytes</li> <li>Output Size:</li> <li>8 → Bytes</li> <li>Poll Rate:</li> <li>Background</li> </ul> | Output Size:     0     Bytes       Heartbeat Rate:     250     msec       Advanced |
| OK Cancel                                                                                                    | Restore I/O Sizes                                                                  |

Da alle Busdaten als "Wort" übertragen werden, muss für die Lesedaten (Input) 6 Bytes und für die Schreibdaten (Output) 8 Bytes eingetragen werden.

Die "Poll Rate" sollte auf "Background" eingestellt werden (KS vario hat eine Zykluszeit von 100 ms).

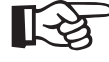

Wenn die in BlueControl-Tool selektierte Lese-/Schreib-Datenanzahl (jeweils Summe von Kanal- und Einzel-Daten) nicht mit der im Scanner eingestellten Größe übereinstimmt, findet keine Kommunikation von I/O Daten statt.

# Beispiel

### **3.5.** Kommunikation mit der Steuerung, am Beispiel Rockwell mit RSNetWorx

Die kommunikative Anbindung des KS vario DeviceNet an eine Steuerung wird am Beispiel einer Rockwell Steuerung und dem Netzwerkkonfigurationstool RSNetWorx beschrieben. Für nähere Details zu den Rockwell Komponenten sei auf die entsprechende Dokumentation verwiesen.

### 3.5.1 EDS-Installation und Netzwerkkonfiguration mit RSNetWorx

Die Kommunikation der Steuerung mit dem DeviceNet Feldbus läuft über den sogenannten "Scanner", einen DeviceNet Master-Knoten, der direkt der Steuerung zugeordnet ist. Die Netzwerkteilnehmer werden dem Scanner via RSNetWorx bekanntgemacht.

| R5NetWorx for DeviceNet                                                                                   |                                                                             |  |  |  |  |  |
|----------------------------------------------------------------------------------------------------|-----------------------------------------------------------------------------|--|--|--|--|--|
| work <u>D</u> evice D <u>i</u> agnostics                                                                  | Tools Help                                                                  |  |  |  |  |  |
| ) X ⊫ C N .                                                                                               | EDS Wizard Node Commissioning Eaulted Address Recovery Wizard Quick Connect |  |  |  |  |  |
| /e<br>e Scanner<br>unication Adapter<br>DeviceNet<br>Net to SCANport<br>EZLINK<br>al Purpose Discrete I/O | 01                                                                          |  |  |  |  |  |

Es empfiehlt sich zuerst den KS vario als neue Hardware bekanntzumachen. Dies erfolgt durch den EDS-Wizard, der unter Tools im RSNetWorx zu finden ist.

Im nachfolgenden Dialog ist die gewünschte EDS-Datei anzugeben. Hier kann zwischen verschiedenen Varianten gewählt werden:

| ckwe | ell Software's EDS Wizard                                                                                                    |
|------|----------------------------------------------------------------------------------------------------|
| Reg  | jistration<br>Electronic Data Sheet file(s) will be added to your system for use in Rockwell<br>Software applications.                   |
|      | Register a single file                                                                                                    |
|      | ● Register a directory of EDS files 👘 Look in subfolders                                                                                 |
|      | Named:                                                                                                    |
|      | E:\InControlModular\DeviceNet\Doku\ks-vario-dn_8ch.eds Browse                                                                            |
|      | If there is an icon file (ico) with the same name as the file(s) you are registering then this image will be associated with the device. |
|      | To perform an installation test on the file(s), click Next                                                                               |
|      |                                                                                                    |

- a) <u>ks-vario-dn\_8ch.eds</u> 8 Kanal ohne Conf-Daten
- b) <u>ks-vario-dn\_30ch.eds</u> 30 Kanal ohne Conf-Daten
- c) <u>ks-vario-dn\_30ch+config.eds</u> 30 Kanal mit Conf-Daten

#### **Hinweis**:

Die Lade-/Bildaufbauzeiten steigen von a) nach c) stark an ! Bei c) bis zu 30 Minuten !

Für die neu registrierte Hardware kann anschließend ein Grafiksymbol (Icon) zugeordnet werden:

| Rockwell Software's EDS Wizard                                                             | ×    |
|--------------------------------------------------------------------------------------------|------|
| Change Graphic Image<br>You can change the graphic image that is associated with a device. |      |
| Product Types                                                                              |      |
| Change icon                                                                                |      |
| 1                                                                                          |      |
| <zurück weiter=""> Abbre</zurück>                                                          | chen |

EDS-Dateien und Icon können als ZIP-Archiv über die PMA Homepage geladen werden.

Nach erfolgreicher Installation der EDS-Datei, ist der KS vario im "Hardware" Fenster von RSNetWorx unter dem Pfad "DeviceNet => Vendor => PMA => Generic Device" auswählbar:

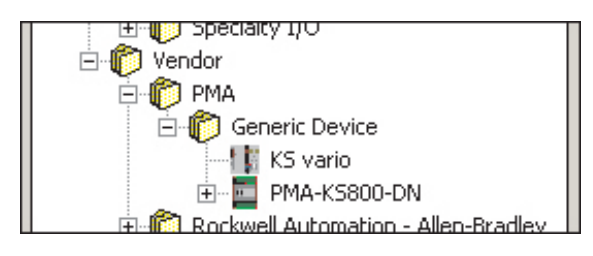

Für die Integration in das Netzwerk gibt es 2 Möglichkeiten, den Online-Scan oder das nachfolgend beschriebene Offline-Engineering . Hierbei platziert man den neuen Knoten via Drag & Drop, und veränder die Eigenschaften über das Kontext-Menü (rechter Mausklick) "Properties".

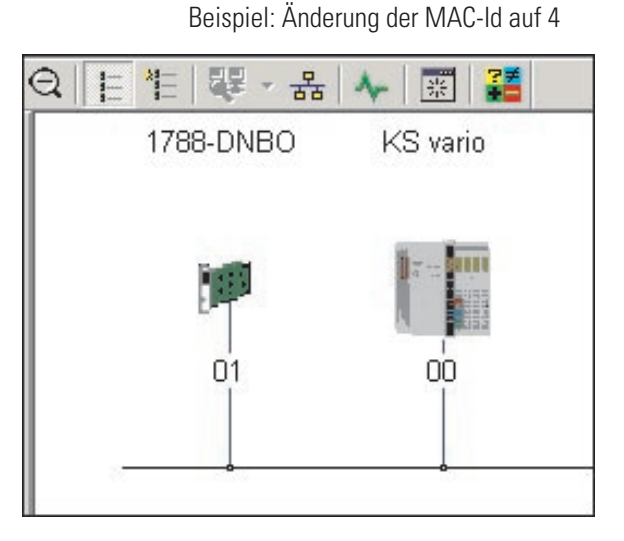

| ทร [1/0 Data   EDS File                                 |                                                                                              |
|---------------------------------------------------------|----------------------------------------------------------------------------------------------|
| irio                                                    | KS vario                                                                                     |
| KS vario                                                |                                                                                              |
| Pimary ]                                                |                                                                                              |
| 3eneric Device [0]<br>(S vario [7376]<br>(SVC-104-10xx1 |                                                                                              |
|                                                         | nio  KS vario   Frimary ]  MA [544]  Seneric Device [0]  S vario [7376]  SVC-104-10xx1  L001 |

| Nachdem alle Knoten platziert wurden, | , erfolgt die weitere K | Konfiguration im Devic | eNet Scanner. |
|---------------------------------------|-------------------------|------------------------|---------------|
|---------------------------------------|-------------------------|------------------------|---------------|

| 1788-DNBO                                        |          |
|--------------------------------------------------|----------|
| General Module Scanlist Input Output ADR Summary | i 사 📰 躇  |
| - 1788-DNBO                                      | KS vario |
| Name: 1788-DNBD                                  | 8. I     |
| Description:                                     |          |
|                                                  | 04       |
|                                                  |          |
| Address: 1                                       |          |
| Device Identity [ Primary ]                      |          |
| Vendor: Rockwell Automation - Allen-Bradley [1]  |          |
| Type: Communication Adapter [12]                 |          |
| Device: 1788-DNB0 [81]                           |          |
| Catalog: 1788-DNB0                               |          |
| Revision: 2.002                                  |          |
|                                                  |          |
| OK Abbrechen Übernehmen Hilfe                    |          |
|                                                  | 1        |

Scanner 1788-DNBO (für Beispiel PLC 1794)

Unter dem Reiter "Scanlist" kann das "Available Device" KS vario in die "Scanlist" eingetragen werden. Nach der Selektion in der "Scanlist" und dem Drücken von "Edit I/O Parameters..." wird die Default Einstellung angezeigt:

Die Input/Output Size von je 254 Byte (je 127 Datenworte) stellt den <u>maximal möglichen</u> (aus der EDS gelesenen) Wert dar ! Die real verfügbaren Größen hängen von der Busdaten Zusammenstellung via BlueControl ab.

| KSYRDERKUD – KSNPLWUKKU                                                                                                    | L DISAT SIZE                                                                                                    |            |                                                                                                    |                                                                                                    |          |
|----------------------------------------------------------------------------------------------------|----------------------------------------------------------------------------------------------------|------------|----------------------------------------------------------------------------------------------------|----------------------------------------------------------------------------------------------------|----------|
| 1788-DNB0                                                                                                    | ?×                                                                                                    |            | 1788-DNBO                                                                                                    | <u>?</u> ×                                                                                                    | 1        |
| General Module Scanlist Input                                                                                                    | Output ADR Summary                                                                                                    | 🔶 🐺 🖁      | General Module Scanlist Input                                                                                                    | Output ADR Summary                                                                                                    | ; 🛧 📰 🖥  |
| Available Devices:                                                                                                    | Scanlist:                                                                                                    | KS vario   | Available Devices:                                                                                                    | Scanlist:                                                                                                    | KS vario |
| Edit I/O Parameters : 04, KS vario                                                                                                    | ? ×                                                                                                    | 17 -: BIII | Edit I/O Parameters : 04, KS vario                                                                                                    | ?                                                                                                    | ×        |
| Strobed:<br>Input Size: Bytes<br>Use Output Bit: Bytes<br>V Polled:<br>Input Size: 254 - Bytes<br>Output Size: 254 - Bytes<br>Poll Rate: Every Scan - | Change of State / Cyclic<br>Change of State Cyclic<br>Input Size:<br>Dutput Size:<br>Heartbeat Rate:<br>Advanced<br>El<br>Restore I/D Sizes |            | Strobed:         Input Size:         Use Output Bit:         ✓         Polled:         Input Size:         54         Bytes         Output Size:         90         Bytes         Poll Rate:         Every Scan         Background         OK | Change of State / Cyclic<br>Change of State Cyclic<br>Input Size:<br>Output Size:<br>Heartbeat Rate:<br>Advanced<br>el<br>Restore I/O Sizes |          |
| KS vario                                                                                                    |                                                                                                    |            | KS vario                                                                                                    |                                                                                                    |          |

Die Werte müssen auf die realen Größen eingestellt werden, sonst ist keine Kommunikation möglich ! Weiterhin sollte der KS vario nicht mit einer schnelleren Rate als 80 – 100ms abgefragt werden, da nur alle 100ms neue Daten vorliegen. Daraus ergibt sich meistens der Betrieb im "Background", soweit auch schnelleres I/O zu bedienen ist.

Beim Quittieren der Eingabe erscheint ein Hinweis über Unterschiede der "Connection Size", da mit dem Maximalwert aus der EDS-Datei verglichen wird. Dieser Hinweis ist mit "Ja" zu bestätigen.

| Scanner  | Configuration Applet                                                                                                    |
|----------|----------------------------------------------------------------------------------------------------|
| <u>.</u> | Warning: The connection sizes that you've entered differ from that expected by the device. If you choose Yes to continue, the connection to the device may fail. To restore the sizes back the default expected by the device, click the Restore I/O sizes button. Do you want to continue using the values that you have manually entered?           Ja         Nein |

Danach erscheint gegebenenfalls eine "Unmap" Aufforderung, die auch mit "Ja" zu bestätigen ist.

| Scanner | Configuration Applet 🔀                                                                                      |
|---------|----------------------------------------------------------------------------------------------------|
| ?       | The changes that have been made require some I/O data to be Unmapped!<br>Are you sure you want to continue? |
|         | Ja Nein                                                                                                    |

Weiterhin erfolgt die Frage nach dem automatischen Mappen der neuen I/O Größen (Daten). Dies ist je nach Projekt und Umfang der möglichen Änderungen mit "Ja" oder "Nein" zu bestätigen ("Unmap" und "Automap" kann über die Reiter "Input" und "Output" ausgewählt werden).

| Scanner | Configuration Applet                                                                                                   |
|---------|----------------------------------------------------------------------------------------------------|
| ?       | The changes that have been made result in additional I/O data that is not mapped.<br>Do you want to Automap this data? |
|         | Ja Nein                                                                                                    |

Über "Input" bzw. "Output" kann das I/O-Mapping kontrolliert / modifiziert werden:

|                                                                                                    | 1             | Toubard You To                                                                                                    | ummary   |
|----------------------------------------------------------------------------------------------------|---------------|----------------------------------------------------------------------------------------------------|----------|
| Node                                                                                                    | Type Size     | Мар                                                                                                    | AutoMap  |
| 04, KS                                                                                                    | Polled 54     | 2:1.Data[0].0                                                                                                    | -        |
|                                                                                                    |               |                                                                                                    | Unmap    |
|                                                                                                    |               |                                                                                                    | Advanced |
|                                                                                                    |               |                                                                                                    |          |
| •                                                                                                    |               | F                                                                                                    | Options  |
|                                                                                                    |               |                                                                                                    |          |
| Memory: As:                                                                                                    | sembly Data 💌 | Start DWord:                                                                                                    |          |
| Memory: As:<br>Bits 31 - 0                                                                                                    | sembly Data 💌 | Start DWord: 0                                                                                                    |          |
| Memory: As:<br>Bits 31 - 0<br>2:1.Data[0]<br>2:1.Data[1]                                                                                                    | sembly Data 💌 | Start DWord: 0                                                                                                    |          |
| Memory: As:<br>Bits 31 - 0<br>2:I.Data[0]<br>2:I.Data[1]<br>2:I.Data[2]                                                                                                    | sembly Data 💌 | Start DWord:         0           04, KS vario         04, KS vario           04, KS vario         04, KS vario                                                                                                    |          |
| Memory: As:<br>Bits 31 - 0<br>2:I.Data[0]<br>2:I.Data[1]<br>2:I.Data[2]<br>2:I.Data[3]                                                                                                    | sembly Data 💌 | Start DWord:         0           04, KS vario         04, KS vario           04, KS vario         04, KS vario           04, KS vario         04, KS vario                                                                                                    | ÷        |
| Memory: As:<br>Bits 31 - 0<br>2:1.Data[0]<br>2:1.Data[1]<br>2:1.Data[2]<br>2:1.Data[3]<br>2:1.Data[4]                                                                                       | sembly Data   | Start DWord:         0           04, KS vario         04, KS vario           04, KS vario         04, KS vario           04, KS vario         04, KS vario                                                                                                    |          |
| Memory:         As:           Bits 31 - 0         2:1.Data[0]           2:1.Data[1]         2:1.Data[2]           2:1.Data[3]         2:1.Data[4]           2:1.Data[4]         2:1.Data[4] | sembly Data 🔽 | Start DWord:         0           04, KS vario         04, KS vario           04, KS vario         04, KS vario           04, KS vario         04, KS vario           04, KS vario         04, KS vario           04, KS vario         04, KS vario                                                                                                    |          |
| Memory:         As:           Bits 31 - 0         2:1.Data[0]           2:1.Data[1]         2:1.Data[2]           2:1.Data[3]         2:1.Data[5]           2:1.Data[5]         2:1.Data[6] |               | Start DWord:         0           04, KS vario         04, KS vario           04, KS vario         04, KS vario           04, KS vario         04, KS vario           04, KS vario         04, KS vario           04, KS vario         04, KS vario           04, KS vario         04, KS vario           04, KS vario         04, KS vario                                                                                         |          |
| Memory:         As:           Bits 31 - 0         2:1.Data[0]           2:1.Data[1]         2:1.Data[2]           2:1.Data[3]         2:1.Data[4]           2:1.Data[6]         2:1.Data[7] |               | Start DWord:         0           04, KS vario         04, KS vario           04, KS vario         04, KS vario           04, KS vario         04, KS vario           04, KS vario         04, KS vario           04, KS vario         04, KS vario           04, KS vario         04, KS vario           04, KS vario         04, KS vario           04, KS vario         04, KS vario           04, KS vario         04, KS vario |          |

| 1788-DNBO      |                                                  |                    |           |          | ? ×      |  |  |
|----------------|--------------------------------------------------|--------------------|-----------|----------|----------|--|--|
| General Module | General Module Scanlist Input Output ADR Summary |                    |           |          |          |  |  |
| Node           | Type Size I<br>Polled 90 2                       | Map<br>2:0.Data[0] | .0        | AutoMap  |          |  |  |
|                |                                                  |                    |           | Unmap    |          |  |  |
|                |                                                  |                    |           | Advanced |          |  |  |
| •              |                                                  |                    | ▶         | Options  |          |  |  |
| Memory: Ass    | embly Data 💌                                     | Start DV           | Vord: 0   | -        |          |  |  |
| Bits 31 - 0    |                                                  | ШШ                 |           |          | <b>-</b> |  |  |
| 2:0.Data[0]    |                                                  | 04 KS ·            | vario     |          |          |  |  |
| 2:0.Data[1]    |                                                  | 04. KS -           | vario     |          |          |  |  |
| 2:0.Data[2]    |                                                  | 04, KS 1           | vario     |          |          |  |  |
| 2:0.Data[3]    |                                                  | 04, KS ·           | vario     |          |          |  |  |
| 2:0.Data[4]    |                                                  | 04, KS ·           | vario     |          |          |  |  |
| 2:0.Data[5]    |                                                  | 04, KS ·           | vario     |          |          |  |  |
| 2:0.Data[6]    |                                                  | 04, KS 1           | vario     |          |          |  |  |
| 2:0.Data[7]    |                                                  | 04, KS ·           | vario     |          | =        |  |  |
| 2:0.Data[8]    |                                                  | 04 KS ·            | vario     |          | -        |  |  |
|                | OK Abbr                                          | echen              | Übernehme | en Hilf  | e        |  |  |

Über "Summary" erhält man einen zusammenfassenden Überblick des I/O Mappings der Knoten:

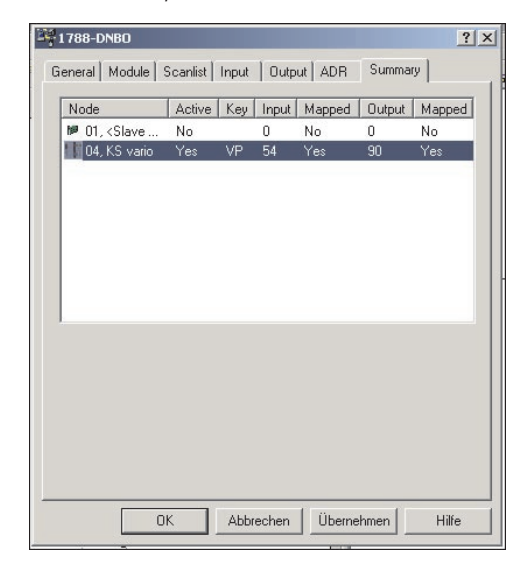

Die allgemeinen Kommunikationsparameter für das DeviceNet Netzwerk werden im Reiter "Module" eingestellt. "Interscan Delay" stellt die zyklische Poll-Geschwindigkeit (für "Every Scan" Knoten) ein. Mit der "Foreground to Background Poll Rastio" wird das Verhältnis von "Every Scan" zu "Background" betriebenen Knoten festgelegt.

| 1788-DNB0                            | <u>?</u> ×          |
|--------------------------------------|---------------------|
| General Module Scanlist Input Output | ADR Summary         |
| Interscan Delay: msec                | Upload from Scanner |
| Background Foil Nado. ) 💽            | Module Defaults     |
|                                      | Slave Mode          |
|                                      | Advanced            |
| 1756-DNB:<br>Slot: 2 🚁               |                     |
| OK Abbrechen                         | Übernehmen Hilfe    |

Bei einem "Interscan Delay" von 100ms werden die "Every Scan" Knoten alle 100ms gepollt. Eine "Foreground to Background Poll Ratio" von 5 führt zu einer Abfrage der "Background" Knoten im 600ms Zyklus.

Unter "Advanced..." können noch spezielle Einstellungen vorgenommen werden; diese sollten allerdings nur von DeviceNet Experten modifiziert werden.

|            | Toogrammer                                                                            |                                                                                                   |                                                       |
|------------|---------------------------------------------------------------------------------------|---------------------------------------------------------------------------------------------------|-------------------------------------------------------|
| Intersc    | an Delay:                                                                             | 100 🖻 msec                                                                                        | Upload from Scanner                                   |
| Backgr     | und to<br>ound Poll Ratio:                                                            | 5 🕂                                                                                               | Download to Scanner                                   |
|            |                                                                                       |                                                                                                   | Module Defaults                                       |
| A          | vanced Module                                                                         | Settings                                                                                          | ? ×                                                   |
|            | WARNING:                                                                              | a those estimas m                                                                                 |                                                       |
|            | WARNING:<br>Communication<br>Modifyin<br>communication<br>instructed<br>represent     | ng these settings m<br>nication. Do not mo<br>ed to do so by a ter<br>ntative.                    | ay disrupt network<br>odify unless<br>chnical support |
| -1;        | WARNING:<br>Modifyin<br>communistruct<br>represen                                     | ng these settings m<br>nication. Do not mo<br>ad to do so by a ter<br>ntative.<br>et Rate:        | ay disrupt network<br>dify unless<br>chnical support  |
| <b>1</b> ; | WARNING:<br>Modifyin<br>instructe<br>represent<br>Expected Packet<br>Transmit Retries | ng these settings m<br>nication. Do not mo<br>ed to do so by a ter<br>ntative.<br>et Rate:<br>: 1 | ay disrupt network<br>ddiy unless<br>schnical support |

Nach Abschluß der Scanner Konfiguration muß diese per "Download" im Scanner gepeichert werden.

|                                                                                                    | ?×                   |            |
|----------------------------------------------------------------------------------------------------|----------------------|------------|
| General Module Scanlist Input Output ADR Summary                                                                                                    | 5                    | A-   🐹   🖥 |
| Г 🏴 1788-DNB0                                                                                                    |                      | KS vario   |
| Name: 1788-DNB0                                                                                                    |                      | ñ          |
| Scanner Configuration Applet                                                                                                    | X                    |            |
| Do you want to upload the configuration from the device, upda<br>software's configuration; or download the software's configurat<br>the device, updating the device? | ating the<br>tion to | 04         |
| For more information, press F1                                                                                                    | -                    | •          |
| Upload Download Cancel                                                                                                    |                      |            |
| Device: 1788-DNB0 [81]                                                                                                    |                      |            |
| Catalog: 1788-DNB0                                                                                                    |                      |            |
| Revision: 2.002                                                                                                    |                      |            |
| OK Abbrechen Übernehmen H                                                                                                    | Hilfe                |            |
|                                                                                                    |                      |            |

Jetzt kann durch das Umschalten zu "Online" der Netzwerk Scan ("Browsing") gestartet werden. Gefundene Knoten werden parallel zum Fortschrittsbalken angezeigt.

| 1788-DNBO | KS vario |
|-----------|----------|
|           |          |
| 01        | 04       |

Die Netzwerkkonfiguration ist jetzt abgeschlossen.

| owsing networ | K                  | × |
|---------------|--------------------|---|
| Found: De     | vice at address 04 |   |
|               |                    |   |
|               |                    |   |
|               | Cancel             |   |

r

### 3.5.2 Beispiel: Ablauf der DeviceNet Kommunikation (Steuerung <--> KS vario)

Die im folgenden dargestellten Beispielkommunikationen basieren auf den Einstellungen: Scanner steht auf MAC-ld 1, KS vario auf MAC-ld 4, CAN-Analyzer (für Explicit Message Access) arbeitet mit MAC-ld 63.

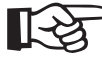

### Der KS vario ist ein sogenannter "Group 2 Only Server" mit einem "Predefined Master/Slave Connection Set" gemäß der DeviceNet Spezifikation der ODVA

### KS vario Boot

| ID  | Src | Dst | R/R | Service/Data                                      | Data                 |
|-----|-----|-----|-----|---------------------------------------------------|----------------------|
| 427 |     | 04  | Rq  | 'Dupl.MAC check' Serial 1090f78a Port 00 PMA GmbH | 00 20 02 8a f7 90 10 |
| 427 |     | 04  | Rq  | 'Dupl.MAC check' Serial 1090f78a Port 00 PMA GmbH | 00 20 02 8a f7 90 10 |

Nach dem Booten meldet sich der KS vario mit dem "Duplicate MAC Check", der neben der Vendor-Id (0x220 = 544) auch die eindeutige Serien-Nr. enthält.

#### **PLC Connect**

| ID  | Src | Dst | R/R | Service/Data                                                      | Data                 |
|-----|-----|-----|-----|-------------------------------------------------------------------|----------------------|
| 781 | 01  | 04  | Rq  | 'Open expl msg con' DN16/16 Grp 3 SrcMId 4                        | 04 4b 02 34          |
| 781 | 01  | 04  | Rq  | 'Open expl msg con' DN16/16 Grp 3 SrcMId 4                        | 04 4Ъ 02 34          |
| 426 | 01  | 04  | Rq  | 'Alloc Master/Slave' Cl 3(DNet) Ins 1 Choice Expl Master 1        | 01 4b 03 01 01 01    |
| 423 | 04  | 01  | Rsp | 'Alloc Master/Slave' DN8/8                                        | 01 cb 00             |
| 424 | 01  | 04  | Rq  | 'Alloc Master/Slave' Cl 3(DNet) Ins 1 Choice Poll Master 1        | 01 4Ъ 03 01 02 01    |
| 423 | 04  | 01  | Rsp | 'Alloc Master/Slave' DN8/8                                        | 01 cb 00             |
| 424 | 01  | 04  | Rq  | 'Get Attr Single' Cl 1(Identity) Ins 1 Attr 1(VendorID)           | 01 0e 01 01 01       |
| 423 | 04  | 01  | Rsp | 'Get Attr Single': 20 02 (0220)                                   | 01 8e 20 02          |
| 424 | 01  | 04  | Rq  | 'Get Attr Single' Cl 1(Identity) Ins 1 Attr 2(DevType)            | 01 0e 01 01 02       |
| 423 | 04  | 01  | Rsp | 'Get Attr Single': 00 00 (0000)                                   | 01 8e 00 00          |
| 424 | 01  | 04  | Rq  | 'Get Attr Single' Cl 1(Identity) Ins 1 Attr 3(ProdCode)           | 01 Oe 01 01 03       |
| 423 | 04  | 01  | Rsp | 'Get Attr Single': d0 1c (1cd0)                                   | 01 8e d0 1c          |
| 424 | 01  | 04  | Rq  | 'Set Attr Single' Cl 5(Cnxn) Ins 1 Attr c(wdToAction): 03         | 01 10 05 01 0c 03    |
| 423 | 04  | 01  | Rsp | 'Set Attr Single'                                                 | 01 90                |
| 424 | 01  | 04  | Rq  | 'Set Attr Single' Cl 5(Cnxn) Ins 2 Attr 9(ExpPRate): 4b 00 (004b) | 01 10 05 02 09 4Ь 00 |
| 423 | 04  | 01  | Rsp | 'Set Attr Single': 4c 00 (004c)                                   | 01 90 4c 00          |
| 424 | 01  | 04  | Rq  | 'Get Attr Single' Cl 5(Cnxn) Ins 2 Attr 7(PrdCnSz)                | 01 0e 05 02 07       |
| 423 | 04  | 01  | Rsp | 'Get Attr Single': 36 00 (0036)                                   | 01 8e 36 00          |
| 424 | 01  | 04  | Rq  | 'Get Attr Single' Cl 5(Cnxn) Ins 2 Attr 8(CnsCnSz)                | 01 0e 05 02 08       |
| 423 | 04  | 01  | Rsp | 'Get Attr Single': 5a 00 (005a)                                   | 01 8e 5a 00          |

Die Steuerung öffnet Kommunikationskanäle für "Explicit Message" und "Polling" (der erste Versuch [2 \* open expl msg con] über UCMM zu kommunizieren endet mit Timeout, da der KS vario als "Group 2 Only Server" kein UCMM unterstützt). Danach werden verschiedene Attribute der Identity- und Connection Class gelesen bzw. geschrieben.

#### ExplMsg Read

Beispiel für einen Lesezugriff (via "Explicit Message") auf die PMA Vendor-Id.

| ID  | Src | Dst | R/R | Service/Data                                                | Data              |
|-----|-----|-----|-----|-------------------------------------------------------------|-------------------|
| 7bf | 3f  | 04  | Rq  | 'Open expl msg con' DN16/16 Grp 3 SrcMId 0                  | 04 4b 02 30       |
| 7bf | Зf  | 04  | Rq  | 'Open expl msg con' DN16/16 Grp 3 SrcMId 0                  | 04 4Ъ 02 30       |
| 426 | Зf  | 04  | Rq  | 'Alloc Master/Slave' Cl 3(DNet) Ins 1 Choice Expl Master 3f | 3f 4b 03 01 01 3f |
| 423 | 04  | Зf  | Rsp | 'Alloc Master/Slave' DN8/8                                  | 3f cb 00          |
| 424 | Зf  | 04  | Rq  | 'Get Attr Single' Cl 1(Identity) Ins 1 Attr 1(VendorID)     | 3f 0e 01 01 01    |
| 423 | 04  | Зf  | Rsp | 'Get Attr Single': 20 02 (0220)                             | 3f 8e 20 02       |
| 426 | 3f  | 04  | Rq  | 'Release Master/Slave' Cl 3(DNet) Ins 1 RelChoice Expl      | 3f 4c 03 01 01    |
| 423 | 04  | Зf  | Rsp | ?'Release Master/Slave'                                     | 3f cc             |

#### **ExplMsg Write**

Beispiel für einen Schreibzugriff (via "Explicit Message") auf die MAC-Id (4 => 5). Der KS vario meldet sich nach der Änderung mit einem "Duplicate MAC Check" (neuer MAC-Id).

| ID  | Src | Dst | R/R | Service/Data                                                    | Data                 |
|-----|-----|-----|-----|-----------------------------------------------------------------|----------------------|
| 7bf | 3f  | 04  | Rq  | 'Open expl msg con' DN16/16 Grp 3 SrcMId 0                      | 04 4Ъ 02 30          |
| 7bf | Зf  | 04  | Rq  | 'Open expl msg con' DN16/16 Grp 3 SrcMId 0                      | 04 4b 02 30          |
| 426 | Зf  | 04  | Rq  | 'Alloc Master/Slave' Cl 3(DNet) Ins 1 Choice Expl Master 3f     | 3f 4b 03 01 01 3f    |
| 423 | 04  | 3f  | Rsp | 'Alloc Master/Slave' DN8/8                                      | 3f cb 00             |
| 424 | Зf  | 04  | Rq  | 'Set Attr Single' Cl 3(DNet) Ins 1 Attr 1(MAC ID): 05 00 (0005) | 3f 10 03 01 01 05 00 |
| 423 | 04  | 3f  | Rsp | 'Set Attr Single'                                               | 3f 90                |
| 42f |     | 05  | Rq  | 'Dupl.MAC check' Serial 1090f78a Port 00 PMA GmbH               | 00 20 02 8a f7 90 10 |
| 42f |     | 05  | Rq  | 'Dupl.MAC check' Serial 1090f78a Port 00 PMA GmbH               | 00 20 02 8a f7 90 10 |

**I/O-Polling (Request/Response)** Das Beispiel zeigt die Übertragung von 45 Schreibdaten (90 Bytes) und 27 Lesedaten (54 Bytes). Die Übertragung findet als "fragmented transfer" statt, d.h. jede Nachricht enthält ein Status-Byte (Start-/End-/Count-Info) und 7 Datenbytes.

| ID  | Src | Dst | R/R | Service/Data      |                | Data                    |
|-----|-----|-----|-----|-------------------|----------------|-------------------------|
| 425 |     | 04  | Rq  | IO Poll: 00 00 01 | 00 02 00 03 00 | 00 00 01 00 02 00 03 00 |
| 425 |     | 04  | Rq  | IO Poll: 41 04 00 | D5 OO O6 OO O7 | 41 04 00 05 00 06 00 07 |
| 425 |     | 04  | Rq  | IO Poll: 42 00 08 | DO 09 00 0a 00 | 42 00 08 00 09 00 0a 00 |
| 425 |     | 04  | Rq  | IO Poll: 43 0b 00 | Dc 00 00 00 00 | 43 Ob 00 Oc 00 00 00 00 |
| 425 |     | 04  | Rq  | IO Poll: 44 00 00 | DO OO OO OO    | 44 00 00 00 00 00 00 00 |
| 425 |     | 04  | Rq  | IO Poll: 45 00 00 | DO OO OO OO    | 45 00 00 00 00 00 00 00 |
| 425 |     | 04  | Rq  | IO Poll: 46 00 00 | DO OO OO OO O1 | 46 00 00 00 00 00 00 01 |
| 425 |     | 04  | Rq  | IO Poll: 47 00 01 | DO OO OO OO    | 47 00 01 00 00 00 00 00 |
| 425 |     | 04  | Rq  | IO Poll: 48 00 00 | DO OO OO OO    | 48 00 00 00 00 00 00 00 |
| 425 |     | 04  | Rq  | IO Poll: 49 00 00 | DO OO OO OO    | 49 00 00 00 00 00 00 00 |
| 425 |     | 04  | Rq  | IO Poll: 4a 00 00 | DO OO OO OO    | 4a 00 00 00 00 00 00 00 |
| 425 |     | 04  | Rq  | IO Poll: 4b 00 00 | DO OO OO OO    | 4b 00 00 00 00 00 00 00 |
| 425 |     | 04  | Rq  | IO Poll: 8c 00 00 | DO OO 80 O1    | 8c 00 00 00 00 80 01    |
| 3c4 | 04  |     | Rsp | IO Poll: 00 Of 01 | ff 00 f0 00 0a | 00 Of 01 ff 00 f0 00 Oa |
| 3c4 | 04  |     | Rsp | IO Poll: 41 01 fb | 00 ec 00 06 01 | 41 01 fb 00 ec 00 06 01 |
| 3c4 | 04  |     | Rsp | IO Poll: 42 80 01 | e8 86 e8 86 e8 | 42 80 01 e8 86 e8 86 e8 |
| 3c4 | 04  |     | Rsp | IO Poll: 43 86 e8 | 86 e8 86 e8 86 | 43 86 e8 86 e8 86 e8 86 |
| 3c4 | 04  |     | Rsp | IO Poll: 44 e8 86 | e8 86 e8 86 e8 | 44 e8 86 e8 86 e8 86 e8 |
| 3c4 | 04  |     | Rsp | IO Poll: 45 86 e8 | 86 e8 86 e8 86 | 45 86 e8 86 e8 86 e8 86 |
| 3c4 | 04  |     | Rsp | IO Poll: 46 e8 86 | e8 86 e8 86 e8 | 46 e8 86 e8 86 e8 86 e8 |
| 304 | 04  |     | Rsp | IO Poll: 87 86 00 | ff ff Of       | 87 86 00 ff ff Of       |

### **3.6.** Parameterzugriff auf Daten des KS vario unter RSNetWorx

Bedingt durch die Komplexität des KS vario sollte zur Konfiguration und Parametrierung möglichst das Engineering Tool BlueControl verwendet werden. Bei der Notwendigkeit unter RXNetWorx auf Parameter zuzugreifen, kann wie folgt vorgegangen werden:

| S vario                                               |
|-------------------------------------------------------|
| General Parameters I/O Data EDS File                  |
| KS vario                                              |
| Name: KS vario                                        |
| Description                                           |
| EDS Editor                                            |
| For more information, press F1 Upload Download Cancel |
| Device: KS vario [7376]                               |
| Catalog: KSVC-104-10xx1                               |
| Revision: 1.001                                       |
| OK Abbrechen Übernehmen Hilfe                         |

Ein Doppelklick auf das KS vario Icon und Selektion des Reiters "Parameter" öffnet den Upload-Dialog. Das Aktivieren von "Upload" liest die Parameter (Konfigurationen) auf Basis der EDS-Datei(en).

| Name:                        | KS vario                                                          |   |
|------------------------------|-------------------------------------------------------------------|---|
| Description:                 |                                                                   |   |
| EDS Editor                   |                                                                   | X |
|                              |                                                                   |   |
| Туре:                        | Cancel                                                            |   |
| Type:<br>Device:             | Cancel<br> Generic Device (U)<br> KS vario (7376)                 |   |
| Type:<br>Device:<br>Catalog: | Cancel<br>Generic Device (U)<br>KS vario (7376)<br>KSVC-104-10xx1 |   |

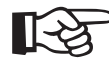

Abhängig von der gewählten EDS-Datei kann die Upload/Display Zeit sehr lange dauern (bis zu 30 min.!).

Nach Selektion von "Groups" kann durch Anklicken einer Gruppe auf die Parameter dieser Gruppe zugegriffen werden.

| General Parameters 1/0 Data EDS File                |               |
|-----------------------------------------------------|---------------|
| Select the parameter that you want to configure and |               |
| Select the parameter that you want to contidute and | 12.32.4       |
| A action using the toolbar                          | d initiate an |
|                                                     |               |
| 🔽 Groups 😼 💯 Single 💌 🔿 <u>M</u> onitor             |               |
| ID 🖻 🛃 Parameter Current Value                      |               |
| 🕞 Parameter - System: line conductor 1              |               |
| 🖷 Parameter - System: line conductor 2              |               |
| - 5813 🔹 InLP2 0.0                                  |               |
| - 5814 de OuLP2 0.0                                 |               |
| - 5815 🍲 InHP2 100.0                                |               |
| <sup>i</sup> 5816 de OuHP2 100.0                    |               |
| 💼 Parameter - System: line conductor 3              |               |
| 📄 Parameter - Device: General                       |               |
| 💼 Parameter - Device: External TC                   |               |
| Parameter - Channel [01]: Controller                |               |
| 💼 Parameter - Channel [01]: Param set 2             |               |
| Parameter - Channel [01]: Input                     |               |
| Parameter - Channel [01]: Setpoint                  |               |
| 💼 Parameter - Channel [01]: Limit                   |               |
| 🕞 Parameter - Channel [02]: Controller              | -             |
|                                                     | 100           |
| OK Abbrechen Übernehmen                             | Hilfe         |

Für das Schreiben von Konfigurationsdaten muss zuvor auf "Start Configuration" geschaltet werden (am Ende "End Configuration" nicht vergessen !)

| eneral Paramet                                                       | rs   I/O Data   EDS F  | ie                         |               |
|----------------------------------------------------------------------|------------------------|----------------------------|---------------|
| Select th                                                            | e parameter that you w | ant to configure and initi | ate an        |
| action us                                                            | ing the toolbar.       |                            |               |
| Groups                                                               | 😡 🔞 Single             | ➡ Monitor                  | <b>1</b>      |
| ID 🖻 🔹                                                               | Parameter              | Current Value              |               |
| 🛅 Signals - (                                                        | hannel [07]: Limit     |                            |               |
| 🗋 Signals - G                                                        | hannel [08]: Conti     | oller                      |               |
| 🛅 Signals - 🤇                                                        | hannel [08]: Input     |                            |               |
| 💼 Signals - O                                                        | hannel [08]: Logic     |                            |               |
| 💼 Signals - G                                                        | hannel [08]: Setpo     | int                        |               |
| 🛅 Signals - G                                                        | hannel [08]: Limit     |                            |               |
| 🔄 <no grou<="" td=""><td>o Specified&gt;</td><td></td><td></td></no> | o Specified>           |                            |               |
| - 5725                                                               | Config                 | Start Configuration        | 1 💌           |
| - 5769                                                               | FDigitaleEing          | End Configuration          |               |
| - 5780 🖻                                                             | HwOptVario             | Start Configuration        |               |
| - 5781 🖻 🔹                                                           | SwVersion              | Abort Configuration        | n             |
| - 5782 🖻                                                             | OpVersion              | 3                          |               |
|                                                                      | UnitKennung            | 211                        |               |
| - 5783 🖻                                                             | 1. Cold to 100         | in al-bits                 | -             |
| - 5783 🖻<br>- 5834                                                   | GefuehrtSignal         | Indistry                   | Contra Contra |

# 4.

# KS vario DeviceNet "Objektverzeichnis"

Neben den (hier nicht näher beschriebenen) Standard DeviceNet Klassen (Identity, Message Router, DeviceNet, Assembly, Connection ...) gibt es noch die herstellerspezifischen Klassen mit ihren Instanzen und Attributen.

Die nachfolgende Tabelle gibt einen Überblick über die KS vario Datenobjekt (Parameter, Signale, Konfigurationen) und ihre "Adressen" (Klasse, Instanz, Attribut). Der Bus-Zugriff auf diese Daten kann über "Explicit Messaging" erfolgen.

Die Beschreibung der einzelnen Daten (nicht Adressen) ist der Parametertabelle für KS vario zu entnehmen.

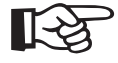

Die detaillierte Adressübersicht aller Daten finden Sie im Dokument:: Parametertabelle für KS vario (9499-040-72918) - verfügbar ab Feb. 2005 auf www.pma-online.de

- vorher auf Anfrage